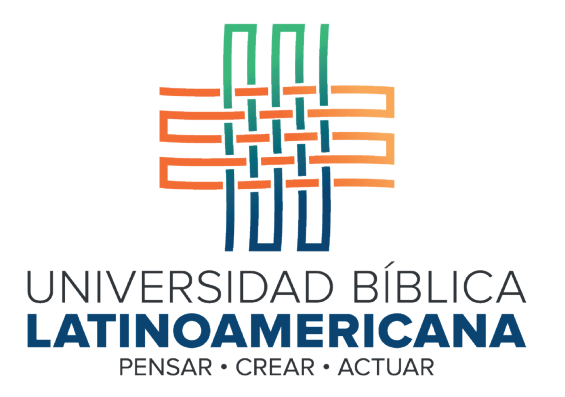

## Manual de Uso de la Plataforma Virtual MOODLE para estudiantes

## Módulo 9: Consulta de calificaciones

Manual de Uso de la Plataforma Virtual MOODLE para estudiantes

Módulo 9: Consulta de calificaciones

© Universidad Bíblica Latinoamericana San José, Costa Rica Teléfono: (506) 2283-8848 Sitio web institucional: www.ubl.ac.cr Campus virtual: https://campus.ubl.ac.cr/login/index.php Correo electrónico: registro@ubl.ac.cr Apartado postal: 901-1000, San José

Autor de este manual: Edgar Salgado García Actualizado por: Licda. Texia Anabalón N. Correo electrónico: t.anabalon@ubl.ac.cr Se prohíbe la reproducción parcial o total sin la autorización escrita de los editores. Reservados todos los derechos. Esta obra está protegida internacionalmente por la Ley de Derechos de Autor. Versión 3.0 20 de noviembre del 2022.

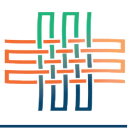

Las calificaciones obtenidas a lo largo del curso se pueden consultar a través del menú con su nombre, en la barra superior, eligiendo la opción "calificaciones" (ver Figura 1).

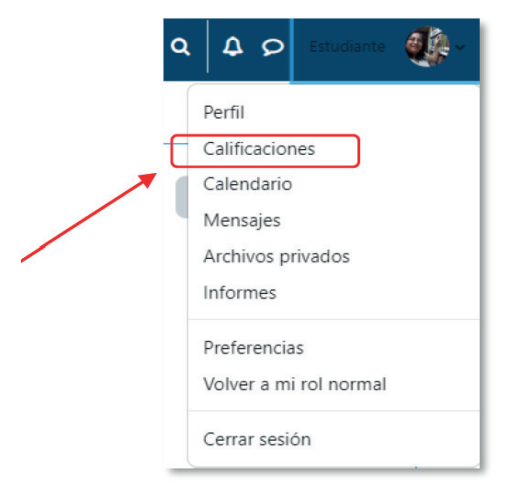

Figura 1. Acceso a las calificaciones de un curso

Con esta opción usted verá un reporte de notas completo en donde aparecerán las calificaciones que ha obtenido en los diferentes cursos matriculados en el período lectivo actual (ver Figura 2).

| Calificaciones                |                       |              |       |            |                   |                           |
|-------------------------------|-----------------------|--------------|-------|------------|-------------------|---------------------------|
| Ítem de calificación          | Ponderación calculada | Calificación | Rango | Porcentaje | Retroalimentación | Aporta al total del curso |
| CB101 Hebreo - I Cuatr. 2022  |                       |              |       |            |                   |                           |
| TAREAS                        |                       |              |       |            |                   |                           |
| Tarea Sesión 1                |                       | -            | 0-100 | -          |                   | -                         |
| Tarea Sesión 2                |                       |              | 0-100 | -          |                   | -                         |
| Tarea Sesión 3                |                       | -            | 0-100 | -          |                   | -                         |
| Entrega de tarea sesión 4     |                       |              | 0-100 |            |                   |                           |
| Entrega de tarea sesión 5     |                       |              | 0-100 |            |                   | -                         |
| Entrega de tarea sesión 6     | ÷                     |              | 0-100 |            |                   | 8                         |
| Entrega de la tarea sesión 13 |                       |              | 0-100 | -          |                   | -                         |
| Entrega de la tarea: Sesión 8 |                       |              | 0-100 | -          |                   |                           |
| Entrega de la tarea sesión 9  | ÷                     | -            | 0-100 | -          |                   | -                         |
| Entrega de la tarea sesión 10 | -                     | a.:          | 0-100 |            |                   |                           |
| Entrega de la tarea sesión 11 |                       | -            | 0-100 |            |                   | -                         |
| Entrega de la tarea sesión 12 | -                     |              | 0-100 | -          |                   | 8                         |

Figura 2. Ejemplo de un reporte de calificaciones

El reporte de calificaciones incluye todos los rubros que son objeto de evaluación en el curso. Cada uno se identifica con un ícono, el cual indica el tipo de actividad de la que se trata (tarea, foro, wiki, glosario, cuestionario, etc.). Estos íconos los veremos más adelante para que usted se familiarice con cada uno.